## 1. Click on "Log in to OED" on the survey portal homepage. URL: https://stats.mom.gov.sg/laboursurvey

#### WELCOME TO OUR SURVEY PORTAL

The Manpower Research and Statistics Department conducts official national surveys on the labour market involving numerous households and businesses in Singapore. The statistics and insights help to shape national manpower policies and programmes.

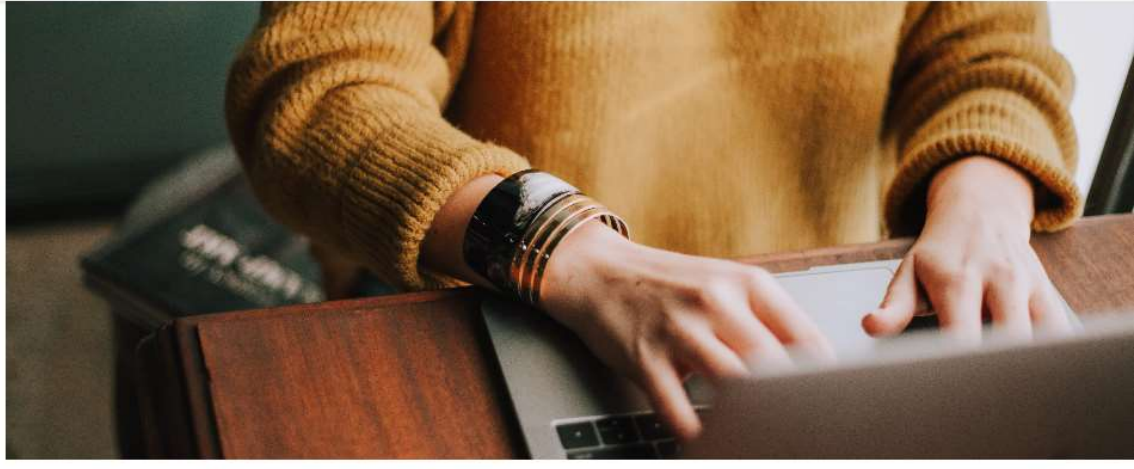

my Survey Portal

Log in here to participate in our Household and Establishment surveys.

- Our Surveys
  - Survey Findings
- Survey FAQGet in Touch

Log in to my Survey Portal

#### Occupational Employment Dataset (OED) and Progressive Wage Portal

The OED is an ongoing registry where organisations in Singapore are required to provide the job and work location details of all employees. The information will allow Government to implement initiatives such as the Progressive Wage Model and individuals can access their Progressive Wage assessment through the Progressive Wage Portal.

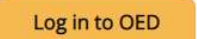

- 🧟

### Occupational Employment Dataset (OED) Login

## 2. System will prompt you to log in to OED using Singpass.

3. You will see a welcome

screen with notifications

informing firms to take

action and update their

records. Click "Proceed".

For Companies

Log in with **singpass** 

#### **Occupational Employment Dataset (OED)**

#### Welcome!

Thank you for logging on to the Occupational Employment Dataset (OED) portal. Your organisation is required to update and submit the occupational and employment details of all employees when there are changes to the employment data.

#### For firm's action

1. Please update the firm's latest contact details under the "Company Profile" tab.

2. Please update the list of CorpPass holders who are authorised to view/update wage in OED portal under the "Wage Access" tab.

Note: Only users with granted access can view and update wage information.

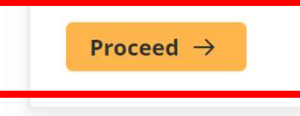

## 4. On the main dashboard of the OED, you can upload your updated OED records or view uploaded OED records.

Click on "Update OED" to begin uploading OED records.

| UEN                | Organisation Name                | Latest OED as at         |  |
|--------------------|----------------------------------|--------------------------|--|
| 123456789A         | Tester Company                   | 25 October 2022 @ 5:30pm |  |
| September 202      | 22 OED                           |                          |  |
| September 2022     | DED is open for submission       |                          |  |
| The OED was last s | ubmitted by Sample Employee on 2 | 5 October 2022 @ 3:31pm  |  |
| View OED           | Jpdate OED                       |                          |  |
|                    |                                  |                          |  |

### **Occupational Employment Dataset (OED)**

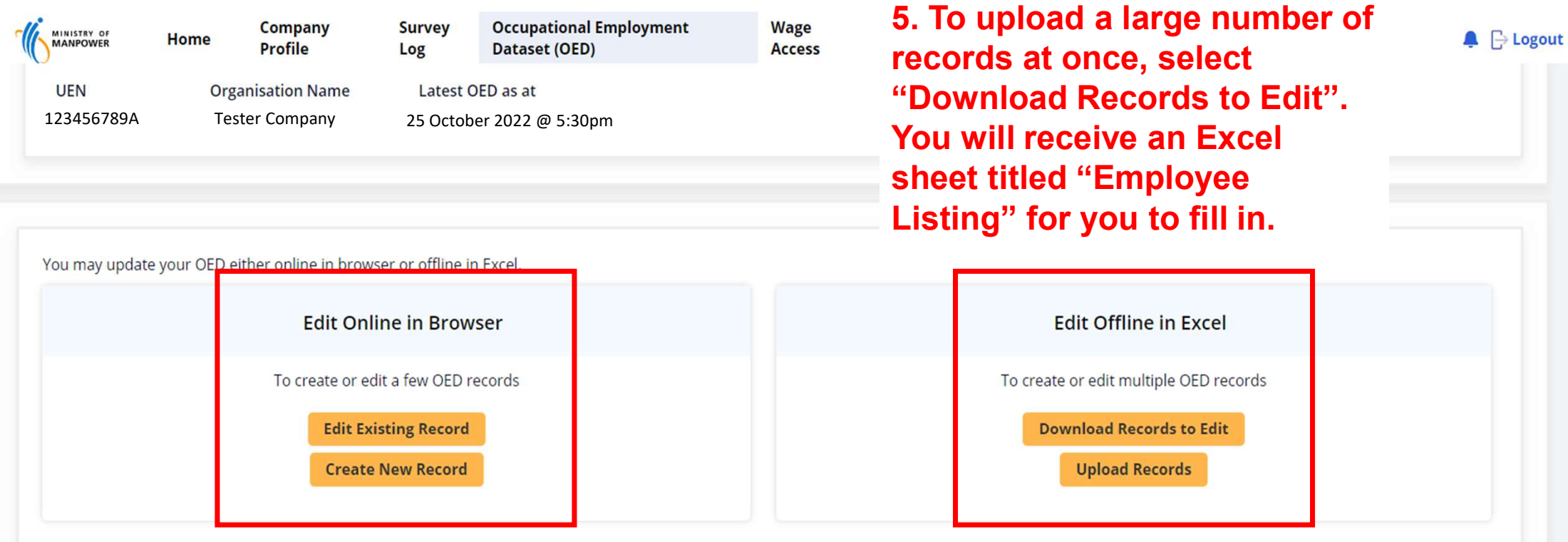

← Back

\*You may also use the browser interface to edit a few records without downloading the Excel sheet. 6. Fill in the "Employee Listing" with your company's OED records accordingly. Please refer to the Reference Guide for OED fields for more information on the individual fields.

| Identification No.*<br>For Residents /<br>Foreigners - NRIC /<br>FIN (in full) | Date Joined<br>(DDMMYYYY) | Highest Education Attained<br>(See Annex A) | PWM Job Level*<br>(See Annex B)<br>Please select the appropriate<br>Job Level if the employee is a<br>PWM worker | Main Job Title*<br>Not required if the worker<br>is a PWM worker | Main Job Duties<br>Not required if the worker<br>is a PWM worker |
|--------------------------------------------------------------------------------|---------------------------|---------------------------------------------|----------------------------------------------------------------------------------------------------|------------------------------------------------------------------|------------------------------------------------------------------|
|                                                                                |                           |                                             |                                                                                                    |                                                                  |                                                                  |
|                                                                                |                           |                                             |                                                                                                    |                                                                  |                                                                  |
|                                                                                |                           |                                             |                                                                                                    |                                                                  |                                                                  |
|                                                                                |                           |                                             |                                                                                                    |                                                                  |                                                                  |
|                                                                                |                           |                                             |                                                                                                    |                                                                  |                                                                  |
|                                                                                |                           |                                             |                                                                                                    |                                                                  |                                                                  |

## 7. Once you have filled out your Employee Listing, click on "Upload Records".

\*Provide an email address for the system to send an update notifying you if your submission is successful.

8. Select your Employee Listing and click "Attach".

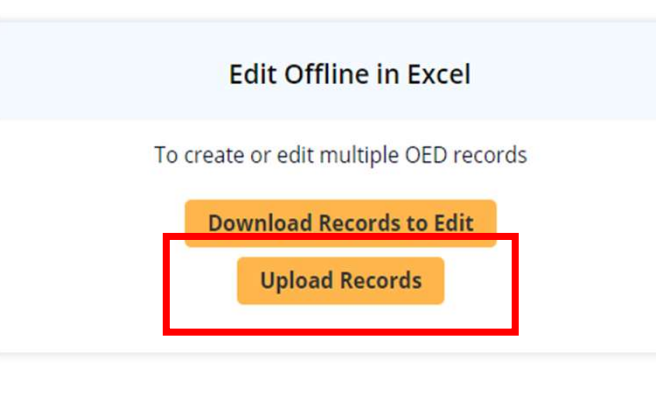

#### Upload OED

We have updated our Employee Registry template on 29 Sep 2022. Please download the latest copy to provide your updates. We apologize for any inconvenience caused.

Email ID 🕐 \star

#### testing123@abc.com.sg

| Ø                                             |        |
|-----------------------------------------------|--------|
| Drag and drop files h<br>Or<br>Select file(s) | ere    |
| Cancel                                        | Attach |

## 9. You will receive an email from our system detailing how many validated and erroneous records you have.

#### Dear Sir / Madam,

We refer to your organisation's Occupational Employment Dataset (OED) that you uploaded to the Labour Statistics Survey Portal (LSSP) on 31/10/2022. Based on the OED that you have uploaded, you have:

Number of validated record(s): 0 Number of record(s) with error: 74

If all your records are validated, it means that your OED has been submitted successfully. No further action is required from you. If your organisation has consented for MOM MRSD to use the information from your OED to compute your organisation's work pass eligibility and/ or eligibility for PW Mark, you will receive a Progressive Wage (PW) report on the last day of the month.

If there are any records with error, it means that your OED submission is unsuccessful. Please login to LSSP to rectify these records before submitting your OED again.

Should you need any clarification, you can contact us at 6320 7722 from Monday to Friday (8.30am to 5.30pm). Alternatively, you may email us at MOM OED@mom.gov.sg. Please indicate the UEN of your organisation in the email subject line.

(This is a system generated email. Please do not reply to this email)

### You have 2 means to rectify records with errors:

- Editing the Excel 'Employee Listing'
- Editing the records on the browser

### 9.1 If there are invalid records, follow the prompts in the right most column to correct them in the Excel "Employee Listing", then upload them again.

| EmployeeLis             | ting            |                                                   |                                                         |
|-------------------------|-----------------|---------------------------------------------------|---------------------------------------------------------|
| Date left<br>(DDMMYYYY) | Mode of Leaving | Upload Failure, if any<br>(For official use only) | Your Attention is Also<br>Required for the<br>Following |
|                         |                 |                                                   |                                                         |
|                         |                 |                                                   |                                                         |
|                         |                 |                                                   |                                                         |
|                         |                 |                                                   |                                                         |
|                         |                 |                                                   |                                                         |
|                         |                 |                                                   |                                                         |
|                         |                 |                                                   |                                                         |
|                         |                 |                                                   |                                                         |

## 9.2 Alternatively, you can edit the records with errors directly on the browser.

| leco       | ords with Error  |                    |                                                |                |                                                                                                    |                                                                      |
|------------|------------------|--------------------|------------------------------------------------|----------------|----------------------------------------------------------------------------------------------------|----------------------------------------------------------------------|
|            | Full Name        | Identification No. | PWM Job Level                                  | Main Job Title | You need to rectify these errors ()<br>immediately                                                                                                    | Your attention is also required for <b>()</b><br>the following       |
| <b>(+)</b> | Tricia PWM Two   | S2345678A          | Not Applicable                                 | Cleaner        | • Identification No. is invalid. Identification No.<br>should start with S or T for SC/PR and M, F or G<br>for other work passes                                                                                                    | • Main Job Duties should not be left blank                           |
| (+)        | Tricia PWM Three | S2345678A          | [Cleaning] General<br>Cleaner<br>(Conservancy) |                | Main Job Title is a required field                                                                                                    | • Occupation Group should not be left<br>blank                       |
| +          | Tricia PWM Four  | S2345678A          | X                                              | Team Lead      | <ul> <li>Total number of working days in the month<br/>should not be left blank if actual number of<br/>days worked in the month is provided.</li> <li>PWM Job Level is invalid. Please select an<br/>option from the dropdown list.</li> </ul> | • Total number of working days in the month should not be left blank |

## 9.2. Once you rectify the errors, they should be considered "Validated Records".

| Validated Records |     | ated Records |                    |                                                    |                |                                                                                                    |  |
|-------------------|-----|--------------|--------------------|----------------------------------------------------|----------------|----------------------------------------------------------------------------------------------------|--|
|                   |     | Full Name    | Identification No. | PWM Job Level                                      | Main Job Title | Your attention is also required for the following                                                                                                    |  |
|                   | (+) | Test C       | S2345678A          | [Cleaning] Indoor Cleaner<br>(Office & Commercial) | Cleaner        | <ul><li>Street Name should not be left blank</li><li>Date Joined should not be left blank</li></ul>                                                                                                    |  |
|                   | +   | test UAT     | S2345678A          | [Retail] Senior Cashier                            | Senior Cashier | <ul> <li>Department should not be left blank</li> <li>Premise Type should not be left blank</li> <li>Payment Mode should not be left blank</li> <li>Full-time or Part-time should not be left blank</li> </ul> |  |

Ensure all your records are now "Validated Records", then click on "Submit OED for Assessment".

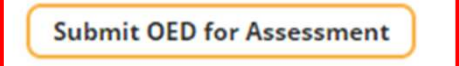

# 10. Tick the consent checkboxes, then click "Proceed".

#### Consent to share information for Government initiatives

The Manpower Research & Statistics Department (Ministry of Manpower) would like to seek your firm's consent to access and disclose the particulars and information provided in your firm's returns to the Occupational Employment Dataset (OED) that may identify your firm for the purpose(s) of:

- allowing individuals to access their own employment information provided in your firm's OED returns through the Ministry of Manpower's Employment and Career portals;
- ii. allowing Ministry of Defence to access identifiable employment information of individuals for research and analysis purposes

My firm consents and agrees that the Ministry of Manpower may access and disclose my firm's identifiable information for the purposes stated in (i).

My firm consents and agrees that the Ministry of Defence may access my firm's identifiable information for the purpose stated in (ii).

I warrant that I have the authority to provide the above consent on behalf of my business and agree to indemnify the Government of all losses that may be suffered by the Government if this representation is or proves to be untrue.

Note: Please be assured that safeguards will be put in place to protect the security and confidentiality of this return in accordance with the Statistics Act 1973 and the scope of any consent. Any consent given can be withdrawn at any time at your firm's discretion by providing reasonable notice in writing to the Manpower Research & Statistics Department (Ministry of Manpower) at MOM\_OED@mom.gov.sg

11. Once you have successfully submitted your OED records, the system will display this notification.

#### ← Cancel

#### The OED has been submitted!

For any enquiries you may contact us at 6320 7722 (Monday to Friday, 8:30am to 5:30pm).

Proceed